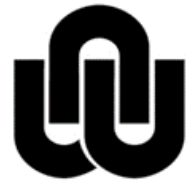

R NORTH-WEST UNIVERSITY <sup>®</sup> YUNIBESITI YA BOKONE-BOPHIRIMA NOORDWES-UNIVERSITEIT

# **Drupal 7 Manual**

February 2015

**IT Training & Empowerment** Geraldine Gerhardi

| 1 Important notes                                  | 1                          |
|----------------------------------------------------|----------------------------|
| 2 How to login                                     | 2                          |
| 3 Starting a page                                  | 2                          |
| 3.1 Create a new page                              |                            |
| 4 Cloning (copying) an existing page               | 3                          |
| 4.1 Clone a page as follows:                       |                            |
| 5 Page set-up                                      | 5                          |
| 5.1 Title                                          | 6                          |
| 5.2 Home page                                      | 6                          |
| 5.3 Secondary pages                                | 6                          |
| 5.4 Language                                       | 6                          |
| 5.5 Business Unit*                                 | 7                          |
| 5.6 URL path settings                              | 7                          |
| 5.7 Meta tags                                      | 8                          |
| 6 Editing an existing page                         | 9                          |
| 6.1 Method 1 (Selecting a Business Unit)           | 9                          |
| 7 Method 2 (navigating via home page)              | 10                         |
| 8 Method 3 (using page URL)                        | 11                         |
| 9 Editing page                                     |                            |
| 9.1 Toolbar                                        |                            |
| 9.2 Headings                                       |                            |
| 9.3 Your business unit home page                   |                            |
| 10 Secondary pages                                 | 14                         |
| 10.1 Banners                                       |                            |
| 10.2 Adding content                                |                            |
| 11 Hyperlinks                                      |                            |
| 11.1 Linking to a document                         |                            |
| 11.2 Linking to an e-mail address                  |                            |
| 11.3 Linking to an anchor                          |                            |
| 11.3.1 Inserting an anchor                         |                            |
| 11.3.2 Linking to the anchor                       |                            |
| 12 Images                                          | 20                         |
| 12.1 You want to make the image smaller but do not | t have exact measurements: |
| 13 Uploading images to Drupal                      | 23                         |
| 14 Inserting an image in your website              | 24                         |
| 15 Multilingual pages and page translation         |                            |
|                                                    | 25                         |

| 17 | References |
|----|------------|
|----|------------|

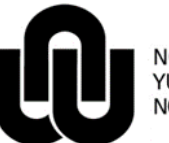

NORTH-WEST UNIVERSITY YUNIBESITI YA BOKONE-BOPHIRIMA NOORDWES-UNIVERSITEIT

Information Technology

## DRUPAL 7 MANUAL

#### 1 Important notes

- 1. URL to open Drupal: http://www.nwu.ac.za/user/login
- 2. We recommend you to use **Mozilla Firefox** as browser when creating or editing in Drupal. If this browser is not available on your workstation, please log an <u>IT-Help</u> and request the Firefox version as used for Share.
- 3. **Login** with your NWU# and Network password.
- 4. Each web file or page has a **node number** as well as a **user friendly name**, choose a file name short and easily recognizable for later editing e.g. Old IT Home page.
- 5. There are 2 methods to create new web pages: Content > Create content > Information About or Clone content (copy) an existing web page.
- 6. To move from one cell to another in a table use the **Tab key** or the arrow keys.
- 7. Use the **shortcut keys** for Copy (Ctrl + C), Cut (Ctrl + X) and Paste (Ctrl + V) in the editor.
- 8. It is recommended to upload .pdf format documents, thus saving them as .pdf beforehand and uploading them with the New Window (\_blank) target option. The target option will cause the document to open in a separate window in the browser.
- 9. For further reading and using more creative effects when creating a website, visit <u>http://www.w3schools.com/</u>
- Menu linking and language translation can be arranged with the following web coordinators: Institutional Office: Ronel Roscher: x852011; Vaal Triangle campus: Jeremy Mooi: x103182; Mafikeng Campus: Koos Degenaar: x892800; Potch Campus: Pertunia Thulo: x992168

### 2 How to login

Open your Firefox browser and type <u>http://www.nwu.ac.za/user/login</u> in die address line to open Drupal. Login with your NWU staff number and network password. (We recommend that you bookmark this page)

| 🕘 User account   NWU   North-West U     | Iniversity - Mozilla Firefox                                                                                                    |                            |   |         |     |
|-----------------------------------------|----------------------------------------------------------------------------------------------------|----------------------------|---|---------|-----|
| <u>File Edit View History Bookmarks</u> | s Icols Help                                                                                                    |                            |   |         | - 6 |
| Bit Create Information About I NWIII IN | o × 📋 Alfresco Web Client 🛛 × 👘 User account   NWU   North-West Uni × 🕂                                                                                                    |                            |   | Rever - |     |
| 🗲 🛞 www.nwu.ac.za/user/login            |                                                                                                    | ☆ ♥ C Soogle               | P | + 🏦     | 1   |
|                                         | NORTH-WEST UNIVERSITY     VUNIBESITI YA BOKONE-BOPHIRIMA NOORDWES-UNIVERSITEIT     Search                                                                                                    | English Afrikaans Setswana |   |         |     |
|                                         | Study Here <ul> <li>Discover More</li> <li>Campuses</li> <li>Our Story</li> <li>Alumni</li> <li>Image: Alumni</li> <li>Alumni</li> <li></li></ul> | Contact Us   Quick links   |   |         |     |
|                                         | Username * 12407496 Enter your NWU   North-West University username.                                                                                                    |                            |   |         |     |
|                                         | Network Pas                                                                                                    | ssword                     |   |         |     |
|                                         | Enter the password that accompanies your username.<br>Log in                                                                                                    |                            |   |         |     |
|                                         | © North-West University 2013   Webmail-Mafikeng   Webmail-Potchefstroom<br>Terms & Conditions                                                                                                    | Webmail-Vaal Triangle      |   |         |     |
|                                         |                                                                                                    |                            |   |         |     |

After successful login the following screen with the black Administration toolbar at the top of the Drupal window will appear.

| A   | Content | Structure | Configuration Quiz Reports Advanced help Help                                       |
|-----|---------|-----------|-------------------------------------------------------------------------------------|
| Add | content |           |                                                                                     |
|     |         |           | NORTH-WEST UNIVERSITY<br>YUNIBESITI YA BOKONE-BOPHIRIMA<br>NOORDWES-UNIVERSITEIT    |
|     |         |           | Studeer hier         Ontdek meer         Kampusse         Ons Storie         Alumni |
|     |         |           | Tuis       View     Edit     My results                                             |
|     |         |           | History                                                                             |
|     |         |           | Blog<br>View recent blog entries                                                    |
|     |         |           | Member for<br>2 years 10 months                                                     |

### 3 Starting a page

### 3.1 Create a new page

• Log in to Drupal (see section 2)

#### • Go to Content> Add content

Choose Information About

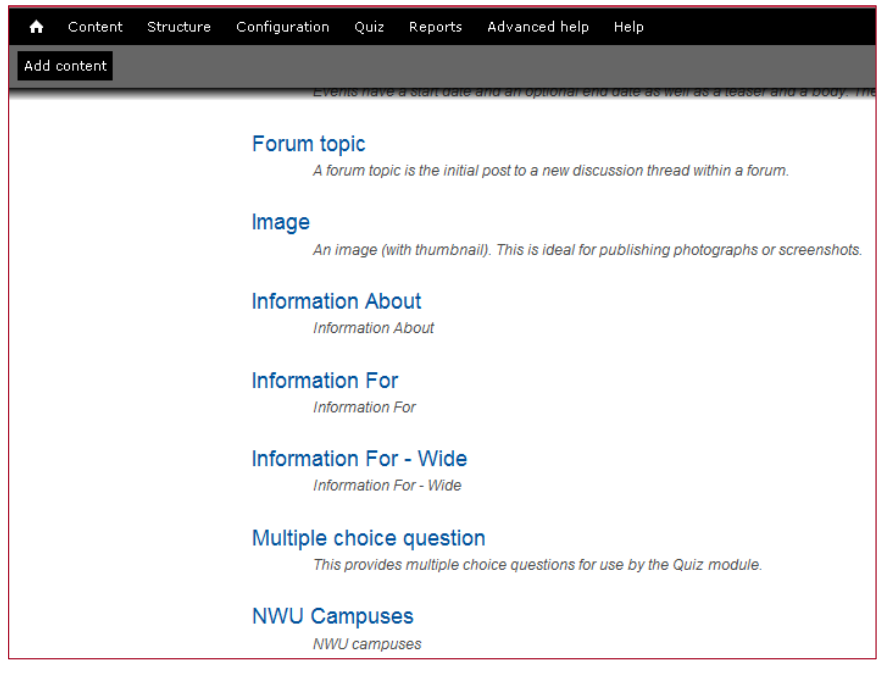

Continue with page set-up (see section 5)

### 4 Cloning (copying) an existing page

We recommend using the steps in section 3.1 to create a new page. Should you however come across a page on the NWU domain (or a specific page in your own business unit) with a formatting that would perfectly suit your needs, there is the option to "clone" the page. The advantage here is that you immediately create an environment with the formatting in place, where you only need to revise the settings and information for your specific needs. Tread lightly though (and remember to only use this option if you do find a very close match to what you want), as forgetting to adapt settings such as title and business unit for example, could cause you to "misplace" your page (it will be allocated to the business unit of the page that was cloned).

#### Important: make sure that you change the Title, Page title, Business unit and URL of the cloned page.

#### 4.1 Clone a page as follows:

- Log in to Drupal by going to <u>www.nwu.ac.za/user/login</u>
- Click on the home icon in the upper left hand corner
- Navigate to the page you wish to clone
- Click on the Clone content tab

|              | NORTH-WES<br>YUNIBESITI Y<br>NOORDWES- | t un<br>(a Bc<br>Univ | IVERSITY<br>KONE-BOPHII<br>ERSITEIT | ®<br>RIMA |           |      |         |         |        | Searc | h         |      |             | English |
|--------------|----------------------------------------|-----------------------|-------------------------------------|-----------|-----------|------|---------|---------|--------|-------|-----------|------|-------------|---------|
| A            | Study Here                             | •                     | Discover M                          | lore 🔻    | Campuse   | s 🔻  | Our Sto | ry 💌    | Alumni | •     | Contact   | t Us | Quick links |         |
| Home » Curre | nt Students »                          | Stude<br>⁄iew         | ent Projects<br>Edit                | Manag     | e display | Webt | form    | Results | Revi   | sions | Translate | Clor | ne content  | Log     |

Revise the following settings:

**Title [for sitemap]:** Replace the name of the old webpage with the name of the new webpage (refer to *section 5* for title guidelines).

Body: Revise headings and page content

Very important: Ensure that the correct Business Unit is selected.

Page title: Replace with new page title (refer to section 5 for guidelines).

Change URL path settings (This will be your web address - refer to section 5 for guidelines)

Update the **Meta tags** section (important for search engine optimisation and page ranking – refer to section 5 for guidelines)

Scroll down and click the **Publish** button.

### 5 Page set-up

The page set-up is very important, as it will determine your page ranking, language settings, which business unit the page will fall under (important for navigation) and more. It is also very easy!

| NORTH-WEST UNIV<br>YUNIBESITI YA BOK<br>NOORDWES-UNIVER                                           | VERSITY <sup>®</sup><br>CONE-BOPHIRIMA<br>RSITEIT               |                                                   | S                                                | oek                               | English Afrikaans Setswana             |
|---------------------------------------------------------------------------------------------------|-----------------------------------------------------------------|---------------------------------------------------|--------------------------------------------------|-----------------------------------|----------------------------------------|
| Studeer hier 👻 Or                                                                                 | ntdek meer 🔻 Kampuss                                            | e 🔻 Ons Stor                                      | ie 🔻 Alumni                                      | •                                 | Kontak ons   Snelskakels 💌             |
| Title [for sitemap] *                                                                             |                                                                 |                                                   |                                                  |                                   |                                        |
|                                                                                                   |                                                                 |                                                   |                                                  |                                   |                                        |
| Body (Edit summary)                                                                               |                                                                 |                                                   |                                                  |                                   |                                        |
| Source 🗶 🔓 🖨                                                                                      | 🛍 🕸- 📥 🛧 🗞                                                      | 🗒 I <sub>x</sub> 🖾 🖉                              | Ω 😇 🗄 🖽                                          | 8 8                               |                                        |
| Format - <b>B</b> <i>I</i> <u>U</u> +                                                             | S X₂ X² <u>A</u> - ⊠- ]                                         | :: HE HE 9                                        |                                                  | •¶ ¶• @                           |                                        |
| Switch to plain text editor Text format Full HTML                                                 | <b>•</b>                                                        |                                                   |                                                  | More in                           | formation about text formats 🕢         |
| Web page addresses and e-ma     Lines and paragraphs break aut     Information About              | il addresses turn into links auto<br>comatically.               | matically.                                        |                                                  |                                   |                                        |
| Language                                                                                          |                                                                 |                                                   |                                                  |                                   |                                        |
| Language neutral 💌                                                                                |                                                                 |                                                   |                                                  |                                   |                                        |
| Burling and the set                                                                               |                                                                 |                                                   |                                                  |                                   |                                        |
| Institutional Office<br>-Institutional Blog<br>-Internal Audit<br>-Institutional Support Services |                                                                 |                                                   | -                                                |                                   |                                        |
| Please make sure that your correct B<br>well as your access rights).                              | usiness unit is selected before s                               | aving/publishing your                             | page. The Business ur                            | nit determine whic                | ch menu are displayed on your page (as |
|                                                                                                   |                                                                 |                                                   | Arran                                            |                                   |                                        |
|                                                                                                   |                                                                 |                                                   |                                                  |                                   |                                        |
| URL path settings<br>Automatic alias                                                              | Generate automatic U<br>Uncheck this to create a                | RL alias<br>i custom alias below.                 |                                                  |                                   |                                        |
| Revision information<br>No revision                                                               | URL alias                                                       |                                                   |                                                  |                                   |                                        |
| Authoring information<br>By 12407496                                                              | Optionally specify an alternat<br>page. Use a relative path and | ive URL by which this<br>I don't add a trailing s | content can be access<br>lash or the URL alias w | ed. For example, t<br>ron't work. | type "about" when writing an about     |
| Promotion settings<br>Not promoted                                                                |                                                                 |                                                   |                                                  |                                   |                                        |

You will need to complete the following fields:

### 5.1 Title

#### Body (do the rest of the set-ups first, then return to body)

Language (start with English. Once your page is complete, there is a translate option to create the Afrikaans and Setswana equivalents).

URL path settings (This will be your web address)

Meta tags (important for search engine optimisation and page ranking)

#### Title [for sitemap]:\*

| Title [for sitemap] * |  |
|-----------------------|--|
|                       |  |
|                       |  |

#### 5.2 Home page

If the page you are creating is the first page (home page) of your new site, the name of your department should come first. Then add the relevant Campus. The NWU name will be added automatically. An example is:

You type:

CTexT | Potchefstroom Campus

Your web page visitors will see the following:

The *Title* is what users see at the top of the browser window when a web page is open: CTexT | Potchefstroom Campus | North-West University rnet Explorer

### 5.3 Secondary pages

If the page you are creating is a secondary page, the order changes somewhat. Now write page topic, then your business unit (you no longer need to mention campus). The NWU name will once again be added automatically. You type for example:

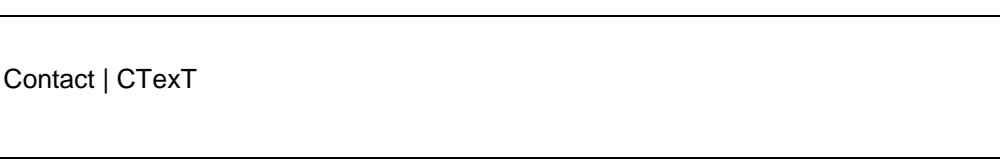

**Tip:** Google cuts the page title after 70 characters remember to keep the limitation in mind. You can use acronyms provided it is the recognised name of your department (e.g. CTexT instead of Centre for Text Technology). If you use something like "Law", the relevant campus has to be identified as well.

### 5.4 Language

Choose the relevant language (<u>do not</u> choose Language neutral). We recommend that you start with English. Once your page has been set up, there is a translate option to create Afrikaans and Setswana versions of the same page.

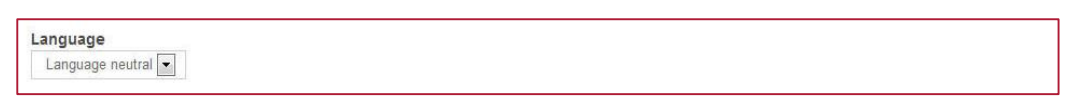

### 5.5 Business Unit\*

Click the drop-down menu and select your Business Unit from the list displayed.

Please make sure that you have chosen the right Business Unit before saving or publishing your page.

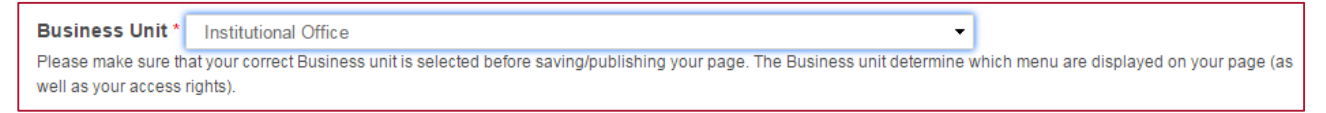

### 5.6 URL path settings

The page URL is the "address" that people see when the page is listed in search engine results:

CTexT | Potchefstroom Campus | North-West University www.nwu.ac.za/ctext/ 
The Centre for Text Technology (CTexT) is a research and development centre in the field of human language technology, specialising in text technology ...

Go to URL path settings to create a custom URL:

| Menu settings<br>Not in menu  | Generate automatic URL alias<br>Uncheck this to create a custom alias below. Configure URL alias patterns.                                                                                                    |  |  |  |  |  |
|-------------------------------|----------------------------------------------------------------------------------------------------|--|--|--|--|--|
| URL path settings             | URL alias                                                                                                    |  |  |  |  |  |
| Alias: ctext/index            | ctext/index                                                                                                    |  |  |  |  |  |
| URL redirects<br>No redirects | Optionally specify an alternative URL by which this content can be accessed. For example, type "about" when writing an about page. Use a relative path and don't add a trailing slash or the URL alias won't work. |  |  |  |  |  |

#### "Generate automatic URL alias" should not be ticked

Anything you add in the field will automatically be added to the NWU domain URL, for example:

#### You type:

| ctext |  |
|-------|--|

#### The URL that will be created will be:

www.nwu.ac.za/ctext

Similarly, if you type:

ctext/staff

The URL will be:

www.nwu.ac.za/ctext/staff

If you are creating a home page, only type the name of your department or business unit. If there are similar departments on other campuses, the campus acronym can be added, eg. vtc-marketing or pc-law. It should be as short as possible, but should also still make sense to the user. If you have an acronym, use only that, e.g. www.nwu.ac.za/trade

For secondary pages, do the above, but add the subject of the page, e.g: trade/vision-and-mission. The URL will then be <u>www.nwu.ac.za/trade/vision-and-mission</u>

*IMPORTANT: use only lower case for URL path settings, and put "-" between words where necessary.* **There** *must be no spaces!* 

### 5.7 Meta tags

According to Schachinger (2012), adding meta tags is not an instant fix to increase website ratings in Google. The main purpose of meta tags is to tell search engines and users what your site is about. Having optimal information available to users and search engines will automatically lead to better search engine optimisation. You need only complete the page title, description and keywords:

| URL path settings                   | Page title                                                                                                    |
|-------------------------------------|----------------------------------------------------------------------------------------------------|
| No alias                            | a [node:title]   [site:name]                                                                                                    |
| Revision information<br>No revision | The text to display in the title bar of a visitor's web browser when they view this page. This<br>meta tag may also be used as the title of the page when a visitor bookmarks or favorites this<br>page. |
| Meta tags                           | Description                                                                                                    |
| Using defaults                      | b) [node:summary]                                                                                                    |
| Authoring information               |                                                                                                    |
| 11:06:35 +0200                      | A brief and concise summary of the page's content, preferably 150 characters or less. The<br>description meta tag may be used by search engines to display a snippet about the page in                   |
| Promotion settings                  | search results.                                                                                                    |
| Not promoted                        | Abstract                                                                                                    |
|                                     | A brief and concise summary of the page's content, preferably 150 characters or less. The abstract meta tag may be used by search engines for archiving purposes.<br>Keywords                            |
|                                     | c)                                                                                                    |
|                                     | A comma-separated list of keywords about the page. This meta tag is not used by most search                                                                                                    |
|                                     | engenes.                                                                                                    |
|                                     | - Advanced                                                                                                    |
|                                     | Browse available tokens.                                                                                                    |
|                                     |                                                                                                    |

#### a) Page title

The page title is what people see in the list of search results displayed by search engines. Copy and paste the text from the *Title* field at the beginning, but this time add " | North-West University" manually:

You type:

| CTexT®   Potchefstroom Campus   North-West Universit |
|------------------------------------------------------|
|------------------------------------------------------|

People who Google CTexT will see the following in the search results:

| Google                                                                         | ctext                                                                                                    |        |      |        |        |              |  |  |  |  |
|--------------------------------------------------------------------------------|----------------------------------------------------------------------------------------------------|--------|------|--------|--------|--------------|--|--|--|--|
|                                                                                | Web                                                                                                    | Images | News | Videos | More 🔻 | Search tools |  |  |  |  |
|                                                                                |                                                                                                    |        |      |        |        |              |  |  |  |  |
|                                                                                | About 387 000 results (0.17 seconds)                                                                                                    |        |      |        |        |              |  |  |  |  |
| CTexT®   Potchefstroom Campus   North-West University<br>www.nwu.ac.za/ctext - |                                                                                                    |        |      |        |        |              |  |  |  |  |
|                                                                                | The Centre for Text Technology ( <b>CTexT</b> ) is a research and development centre in the field of human language technology, specialising in text technology |        |      |        |        |              |  |  |  |  |

Refer to section 3.2.1 for guidelines with regards to home pages vs. secondary pages. Just remember to add " | Norht-West University".

#### b) Description

The description serves as a short overview of the page to help people choose the pages they want to visit when using a search engine such as Google:

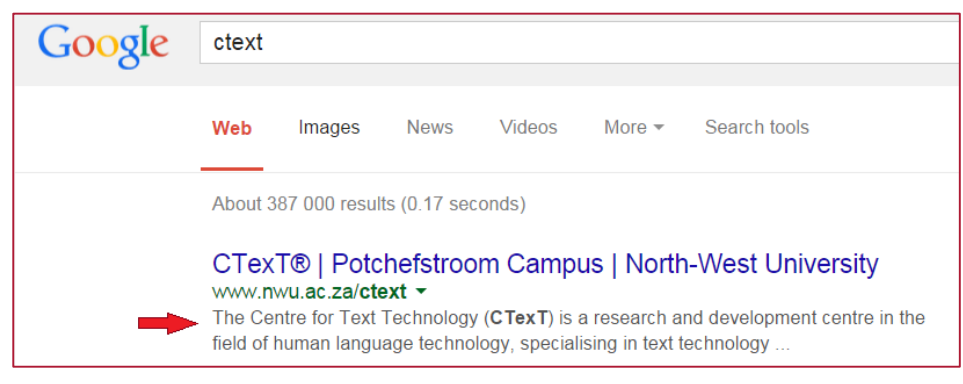

This is the first opportunity to lure readers onto your website, so use as few words as possible, but with maximum impact. See it as a type of "elevator pitch" (listing your unique selling points and why people should visit in a very short time – or in this case – space).

According to Kyrnin (2014), the description should only be between <u>155-160</u> characters. Characters exceeding 160 will not be displayed in a *Google* search. Click the hyperlink above to view the do's and the don'ts for writing your description.

The page description is also the place to write out your business unit's full name, especially if you had been using an acronym in the titles and URL.

Do not just copy and paste text from the website directly. Search engines such as *Google* will view it as keyword spam, and your ranking will be jeopardised.

Kyrnin (2014) further suggests that while a better page description will not directly increase webpage rankings, it will certainly encourage users to click through to your website and that will have an effect on your rankings. **So write for people, and the search engines will follow.** See Kyrnin's tips for search engine optimisasion: (SEO)

#### c) Keywords

It would seem, according to Kyrnin (2014) that many popular search engines have ceased to use meta keywords, as too many people were using it as a means to try and "fool" search engines by inserting popular terms that had nothing to do with their site content.

The keywords should be seen as supporting to the description. Kyrnin (2014) advises to use a sharp opening paragraph and good target phrase, rather than spending too much time on meta keywords. Read more on keyword selection.

Contact Ronel Roscher (x85 2011) at the Institutional Web Office for help to determine the most searched terms relating to your website.

## Your page set-up is now complete. Go back to the "body" section in the editor window to start uploading/compiling content (headings, text, images, videos). See section 5

Click the Publish button to save the new web page to the database. These buttons will only be displayed when creating a new web page from scratch.

### 6 Editing an existing page

#### 6.1 Method 1 (Selecting a Business Unit)

- Log in to Drupal by going to <u>www.nwu.ac.za/user/login</u>
- Click on Content
- Select the relevant Business Unit from the given drop-down list

#### • Click on Apply

| ntent   NWU   North<br>Edit <u>V</u> iew Hi <u>s</u> tory<br>eate Information Ab | -West University - Mozilla Firefor<br>Bookmarks <u>T</u> ools <u>H</u> elp<br>out   NWU   No × DAlfresc | x<br>o Web Client       | × Content   NWU   I | North-West Unive | rsity × +       | No. of Concession, Name |            | - 1                 |             |
|----------------------------------------------------------------------------------|----------------------------------------------------------------------------------------------------|-------------------------|---------------------|------------------|-----------------|-------------------------|------------|---------------------|-------------|
| www.nwu.ac.za                                                                    | /admin/content                                                                                          |                         |                     |                  |                 | ☆ ⊽ C'                  | 8 - Google |                     | _           |
| Content Struc                                                                    | cture Configuration Quiz                                                                                | User Info Views plugins | Reports Advance     | d help Help      | _               | Search                  | _          | 1 / 4 🧟 Hello 10088 | 458 Log out |
| e » Administration                                                               |                                                                                                    |                         |                     |                  |                 |                         |            |                     |             |
| ntent                                                                            |                                                                                                    |                         |                     |                  |                 |                         |            | CON                 | ITENT FILES |
|                                                                                  |                                                                                                    |                         |                     |                  |                 |                         |            |                     |             |
| + Add conter                                                                     | nt                                                                                                    |                         |                     |                  |                 |                         |            |                     |             |
| litle                                                                            | Туре                                                                                                    | Author                  | Published           | Vocabulary       |                 |                         |            |                     |             |
|                                                                                  | <any></any>                                                                                             | •                       | ○ <any> ▼</any>     | <any></any>      | -               |                         |            |                     |             |
| usiness Unit                                                                     |                                                                                                    |                         |                     |                  |                 |                         |            |                     |             |
| <anv></anv>                                                                      |                                                                                                    |                         | •                   | Apply            | Reset           |                         |            |                     |             |
| Staff Support                                                                    |                                                                                                    |                         |                     |                  |                 |                         |            |                     |             |
| Study Abroad                                                                     | 0.00                                                                                                    |                         |                     |                  |                 |                         |            |                     |             |
| Potchefstroom                                                                    | Campus                                                                                                  |                         |                     |                  |                 |                         |            |                     |             |
| Vaal Triangle C                                                                  | ampus                                                                                                   |                         |                     |                  |                 |                         |            |                     |             |
| Community Eng                                                                    | gagement                                                                                                |                         |                     |                  |                 |                         |            |                     |             |
| Corporate Affairs                                                                | s and Relations                                                                                         |                         |                     |                  |                 |                         |            |                     |             |
| Convocation                                                                      |                                                                                                    |                         |                     | LANGUAGE         | TYPE            | AUTHOR                  | PUBLISHED  | UPDATED 👻           | OPERATIONS  |
| Diversity; Equity                                                                | y and Human Rights                                                                                      |                         |                     |                  |                 |                         |            | 01/20/2014 -        |             |
| Information Tec                                                                  | hnology                                                                                                 |                         |                     | English          | Information For | 121245400               | Yes        | 12:08               | edit delete |
| Webform                                                                          | (10,5)                                                                                                  |                         |                     |                  |                 |                         |            |                     |             |
| Information Tec                                                                  | hnology - Students                                                                                      |                         |                     | Setswana         | Information     | 11938803                | Yes        | 01/20/2014 -        | edit delete |
| Drupal NWU Pr                                                                    | ublisher's Documentation                                                                                |                         |                     |                  | About           |                         | -          | 11:46               |             |
| IT Service Cata                                                                  | loque                                                                                                   |                         |                     |                  | Information     |                         |            | 01/20/2014 -        |             |
| Accounts and                                                                     | passwords                                                                                               |                         |                     | English          | About           | 11938803                | Yes        | 11:44               | edit delete |
| Back-end Serv                                                                    | vices                                                                                                   |                         |                     |                  | 00000           |                         |            |                     |             |
| Collaboration a                                                                  | and web services                                                                                        |                         | -                   | J                | Information     |                         |            | 01/20/2014 -        |             |

A list of all the pages within that business unit will appear:

| ent   NWU   North-We  | st University - Mozilla Firefox | i i i i              | at "series thread,       | Agend, Nutrice, 1         | repairing these ( Marc | and the state |                    |               |
|-----------------------|---------------------------------|----------------------|--------------------------|---------------------------|------------------------|---------------|--------------------|---------------|
| Int View History Bi   | Sokmarks Lools Help             | eh Client            | × Content                | NWILLNorth-West Univers   | ity x +                |               |                    |               |
| ywww.pwg.ac.za/ada    | nin/content                     |                      |                          |                           |                        |               | 10                 |               |
| y www.nwu.ac.za/au    |                                 |                      |                          |                           |                        |               |                    |               |
| Content Structure     | e Configuration Quiz (          | User Into Views plug | jins Reports A           | dvanced help Help         | _                      | Search        | 1/42 Hello 100     | 88458 Log out |
| e » Administration    |                                 |                      |                          |                           |                        |               |                    |               |
| ntent                 |                                 |                      |                          |                           |                        |               | C                  | ONTENT FILES  |
|                       |                                 |                      |                          |                           |                        |               |                    |               |
| + Add content         |                                 |                      |                          |                           |                        |               |                    |               |
| itle                  | Turpo                           | Author               | Public                   | hod Vocabulary            |                        |               |                    |               |
| lue                   | Туре                            | Author               | Publisi                  |                           |                        |               |                    |               |
|                       | <any></any>                     |                      | <pre>O <any></any></pre> | Any>                      |                        |               |                    |               |
| usiness Unit          |                                 |                      |                          |                           |                        |               |                    |               |
| Information Techno    | logy                            |                      |                          | <ul> <li>Apply</li> </ul> | Reset                  |               |                    |               |
| OPERATIONS            |                                 |                      |                          |                           |                        |               |                    |               |
| OPERATIONS            |                                 |                      |                          |                           |                        |               |                    |               |
| - Choose an operation | ation -                         |                      |                          |                           |                        |               |                    |               |
|                       |                                 |                      |                          | 1                         |                        |               |                    |               |
| TITLE                 |                                 |                      | LANGUAGE                 | ТҮРЕ                      | AUTHOR                 | PUBLISHED     | UPDATED 👻          | OPERATIONS    |
| Introme               |                                 |                      | English                  | Information About         | 10176640               | Yes           | 01/17/2014 - 15:49 | edit delete   |
| PC Labs Poto          | hefstroom updated               |                      | English                  | Information About         | 10176640               | Yes           | 01/17/2014 - 11:12 | edit delete   |
| Emp, ITC, Dr          | upal                            |                      |                          | Information About         | 12407496               | Yes           | 01/16/2014 - 14:46 | edit delete   |
| IT Service De         | esks for Students               |                      | English                  | Information About         | 10176640               | Yes           | 01/15/2014 - 12:40 | edit delete   |
|                       |                                 |                      |                          |                           |                        |               |                    |               |
| IT Service De         | sks for Staff                   |                      | English                  | Information About         | 10176640               | Vec           | 01/15/2014 = 12:39 | edit delete   |

To list these pages in alphabetical order, click on **Title** to sort the list. Find the relevant page and click on **edit** (in the operations column).

Emp, ITC, Drupal Information About 12407496 01/16/2014 - 14:46 edit delete

You will now be in the editing page (see section 5)

### 7 Method 2 (navigating via home page)

- Log in to Drupal by going to www.nwu.ac.za/user/login
- Click on the home icon in the upper right corner

• Navigate to your page (the same way you would if you were a user visiting the home page)

|                                                                                                    | ☆ ♥ C Google                      | ₽ 🖬 🕈 🇌                                   |
|----------------------------------------------------------------------------------------------------|-----------------------------------|-------------------------------------------|
| slp Help                                                                                           | Search 7                          | 5 / 10 Hello 1240749 http://www.nwu.ac.za |
| NORTH-WEST UNIVERSITY<br>VUNIESITI YA BOKONE-BOPHIRIMA<br>NOORDWES-UNIVERSITEIT<br>Soek            | English <b>Afrikaans</b> Setswana |                                           |
| Studeer hier • Ontdek meer • Kampusse • Ons Storie • Alumni •                                      | Kontak ons   Snelskakels          |                                           |
| View Edit                                                                                          | My results Result Statistics      |                                           |
| History                                                                                            |                                   |                                           |
| Blog<br>View recent blog entries                                                                   |                                   |                                           |
| Member for                                                                                         |                                   |                                           |
| 2 years 6 months                                                                                   |                                   |                                           |
|                                                                                                    |                                   |                                           |
| © Noordwes-Universiteit 2013   Webmail-Mafikeng   Webmail-Potchefstroom<br>Bepalings & Voorwaardes | Webmail-Vaaldriehoek              |                                           |

You will see several tabs. Select the **edit** tab. If you cannot see the tab, you either did not log in correctly, or you do not have permission to edit this page. Contact the Web Office for assistance.

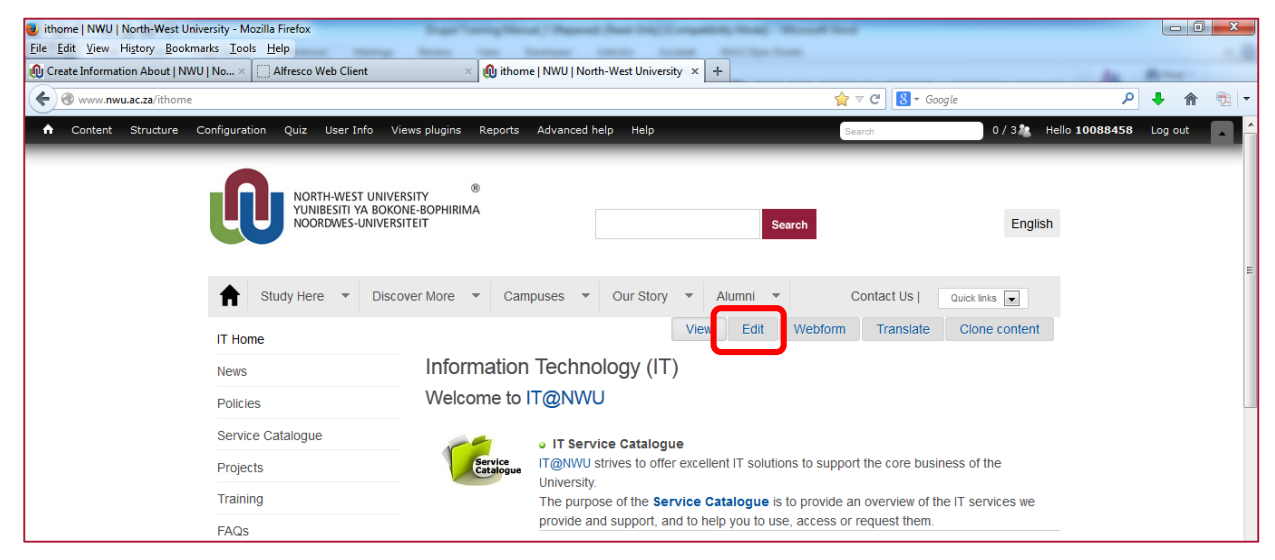

### 8 Method 3 (using page URL)

- Log in to Drupal by going to <u>www.nwu.ac.za/user/login</u>
- Insert page URL in browser address bar
- Enter

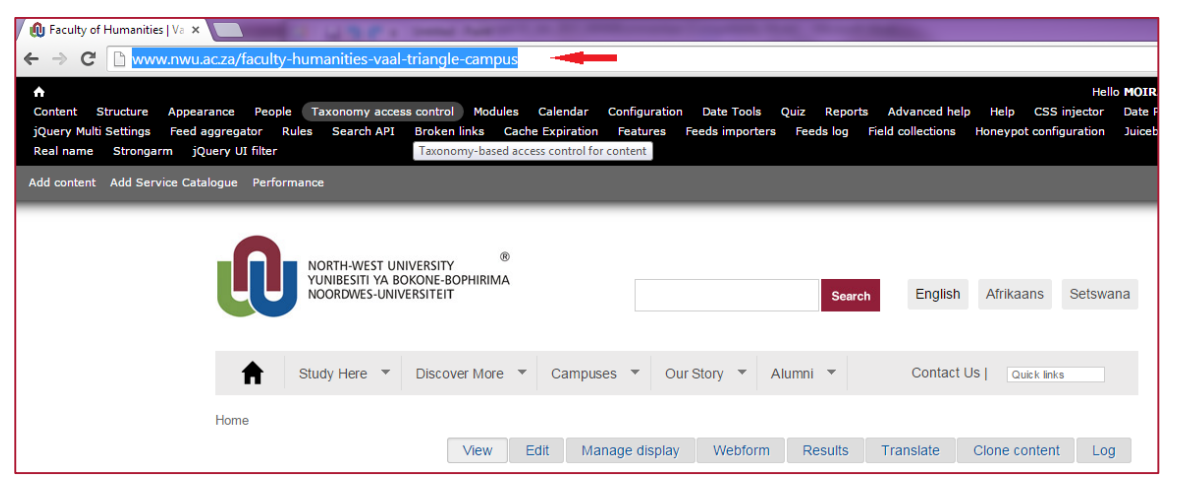

You will see several tabs. Select the **edit** tab. If you cannot see the tab, you either did not log in correctly, or you do not have permission to edit this page. Contact the Web Office for assistance. You will now be in the editing page (see section 5)

| ithome   NWU   North-West University - Mozilla Firefox<br>File Edit View Higtory Bookmarks Tools Help        |                                                          |                                  |                          |
|----------------------------------------------------------------------------------------------------|----------------------------------------------------------|----------------------------------|--------------------------|
| U Create Information About   NWU   No × Affresco Web Client × U thom                                         | e NWU North-West University × +                          |                                  |                          |
| www.nwu.ac.za/ithome                                                                                         | ¥                                                        | ▼ C Soogle                       | ▶ ♦ ⋒ छ •                |
| ♠ Content Structure Configuration Quiz User Info Views plugins Reports                                       | Advanced help Help Se                                    | arch 0 / 3 🗶 He                  | llo 10088458 Log out 🔼 🔶 |
| NORTH-WEST UNIVERSITY     NORTH-WEST UNIVERSITY     VUNIBESITI YA BOKOME-BOPHIRIMA     NOORDWES-UNIVERSITEIT | Search                                                   | English                          |                          |
| ••                                                                                                    | View Edit Webform                                        | Translate Clone content          |                          |
| IT Home                                                                                                    |                                                          |                                  |                          |
| News Information                                                                                             | ı Technology (IT)                                        |                                  |                          |
| Policies Welcome to                                                                                          | IT@NWU                                                   |                                  |                          |
| Service Catalogue                                                                                            | <ul> <li>IT Service Catalogue</li> </ul>                 |                                  |                          |
| Projects                                                                                                    | IT@NWU strives to offer excellent IT solutions to suppor | t the core business of the       |                          |
| Training                                                                                                    | The purpose of the Service Catalogue is to provide an    | n overview of the IT services we |                          |
| FAQs                                                                                                    | provide and support, and to help you to use, access or   | request them.                    |                          |

### 9 Editing page

- You should now be on the editing page
- Ensure that all pre-sets are completed (see section 5)
- Go to the "Body" area
- Familiarise yourself with the toolbar
- Insert your headings
- Start adding content

#### 9.1 Toolbar

曹

Ω

| 🕑 Source 🐹 🔓 📋 🛍 🥵 🦟                                 | Ο 🖞 🗮 Ιχ 🖾 🥥 🎞 🖶 😳 Ω                        |
|------------------------------------------------------|---------------------------------------------|
| X 9                                                  |                                             |
| Heading 1 - B I U S X <sub>2</sub> X <sup>2</sup> A- |                                             |
| E = = E M N @ @ P                                    |                                             |
| Source                                               | Source: to edit the html source code        |
| * 6                                                  | Cut, Paste                                  |
| ( T (                                                | Paste, Paste as plain text, Paste from Word |
| <b>4</b> <i>i</i>                                    | Undo, Redo                                  |
| Q ta                                                 | Find, Replace                               |
|                                                      | Image: to insert a picture                  |
| 0                                                    | Flash: to insert flash content              |
| <b></b>                                              | Table: to insert a table                    |

Insert Horizontal Line

Insert Special Character

| 25                                                                    | Maximize: to enlarge the editor to full page size |
|-----------------------------------------------------------------------|---------------------------------------------------|
|                                                                       | Show Blocks: to show paragraph blocks             |
| Heading 1 -                                                           | Paragraph Format: NWU Web Template styles         |
| B I <u>U</u> <del>S</del> × <sub>a</sub> x <sup>a</sup> <u>A</u> ∗ ⊠∗ | For font formatting                               |
| 1= •= HE 99                                                           | For paragraph formatting                          |
|                                                                       | Link, unlink                                      |
|                                                                       | Anchor: to add an anchor                          |

### 9.2 Headings

Correct use of headings is very important, not only to orientate readers, but also for search engine optimisation. All NWU pages use styles that were pre-set as part of the NWU's theme in Drupal 7 (Search engines prioritise text that was given the Heading 1 styles for example).

|                   | Body (Edit summary)                           |
|-------------------|-----------------------------------------------|
| Service Catalogue | 🕞 Source 🐰 ြ 🛱 🛱 👾 🐟 🔶 📞 🧏 📮 🗾 Ø 🏛 🗮 🙂 Ω      |
| Projects          |                                               |
| Training          | Normal - B I U S ×₂ ײ A · Q · 1 = := +≡ +≡ 99 |
| FAQs              | Paragraph Form Paragraph Format 🔊 🖘 🏴         |
|                   | Normal                                        |
|                   | Normal (DIV)                                  |
|                   | Formatted                                     |
|                   | Address                                       |
|                   | Heading -                                     |

We recommend the following format in the interest of standardisation:

### 9.3 Your business unit home page

- Heading 1: Faculty name
- Heading 1 (new line): Business unit
- Heading 2: Topic

| Source     X     C     C       X     S     S     C     C       Heading 1 | ©   ♥ - ) ← → Q ♥3  <br>-   ×, ײ ] :=   + = + |             | 0      |
|--------------------------------------------------------------------------|-----------------------------------------------|-------------|--------|
| B) (* 1 🖡 <u>A</u> -                                                     | -                                             |             |        |
| <b>D</b>                                                                 |                                               |             | ······ |
| Faculty of Ar                                                            | ts                                            |             |        |
| Centre for Te                                                            | ext Technolo                                  | gy (CTexT®) |        |
| Latest news                                                              |                                               |             |        |
| body table thody tr td h1                                                |                                               |             |        |

Font colours may be changed, provided it adheres to the NWU corporate identity.

### 10 Secondary pages

- Heading 1: Business Unit
- Heading 1: Topic
- Heading 2: Sub-topics

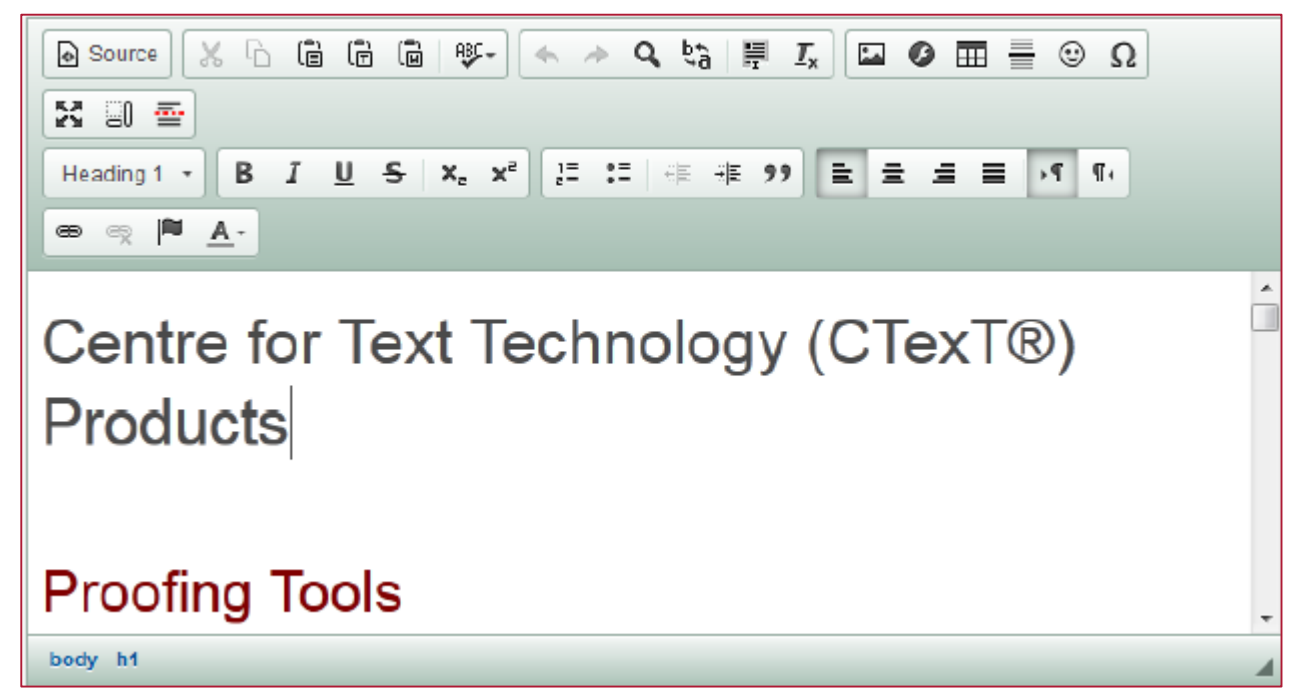

### 10.1 Banners

There is an option to use banners instead of text headings. Banners, while visually more attractive, do however involve more careful set-up to ensure SEO. The following has to be set in the picture properties:

Alternative text (shows up when browsers do not show pictures. Also important for programmes that make use of speech technology when users can't see the screen).

Width and height must both be set at 100%. This ensures scalability for users who use different devices (e.g mobile screens). It will however not work if the banner is not designed in the right size.

#### Contact Graphikos, your marketing department or the Institutional Web Office for assistance!

#### Example:

Full page banner http://www.nwu.ac.za/solarcar

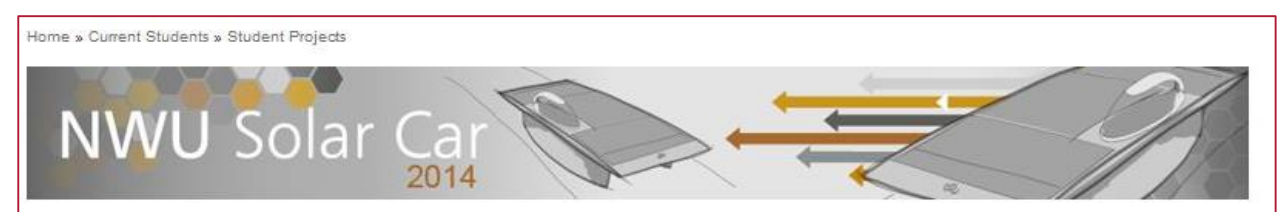

Smaller page banner http://www.nwu.ac.za/af/content/p-fa/index\_a.html

| Studeer hier                      | Ontdek meer | Kampusse | Ons Storie | Alumni   | Kontak or | is   Snelskakels |
|-----------------------------------|-------------|----------|------------|----------|-----------|------------------|
| Tuis                              |             |          |            |          |           |                  |
| ▼ Oor Ons                         |             |          |            |          | <i>1</i>  | 11/1             |
| Dekaan se verwelkoming            |             | SP CA    | THE REAL   | HAN      | 7         |                  |
| Kwaliteitsversekering             |             | 10       | LETTERE    | EN WYSBE |           | 1 - 1            |
| Personeel                         | 1           |          |            |          |           | *                |
| <ul> <li>Kwalifikasies</li> </ul> | 2           |          |            |          | e e       |                  |

### 10.2 Adding content

#### **Uploading files**

IMPORTANT: In order to be able to link to a document for example, the document (file) must first be uploaded onto the Drupal server. Make sure that your filename contains no spaces as this will result in error messages in on your editing page. Replace spaces with hyphens (e.g. test-document.pdf). The filename should also make sense and act as a type of description of the document (e.g.NWUAnnualReport.pdf). This will benefit SEO

• Assuming you are logged in on Drupal, go to Content > Files

| WWU IT Service Catalogue   NWU   North-West University - Mozilla Firefox                                                                   |                        |         |   |
|----------------------------------------------------------------------------------------------------|------------------------|---------|---|
| File Edit View Higtory Bookmarks Iools Help                                                                                                |                        |         |   |
| 🚯 NWU   North-West University 🛛 🖄 Institutional Office noticeboard   NW 🗙 📄 Alfresco Web Client 👋 🚯 NWU IT Service Catalogue   NWU   N 🗙 + | - 44                   | -       |   |
| 🗲 🕲 www. <b>nwu.ac.za</b> /content/nwu-it-service-catalogue                                                                                | م                      | ♦ 🏦     | € |
| Content Structure Configuration Quiz User Info Views plugins Reports Advanced help Help                                                    | 2 / 5 2 Hello 10088458 | Log out |   |
| Greater sintent 🔍                                                                                                    |                        |         |   |
| Files alleries                                                                                                    |                        |         |   |

- The file browser window, displaying all the business units in alphabetical order, will appear.
- Navigate to your business unit and choose (or create) a folder to store your documents in.
- Click on the "upload files" icon

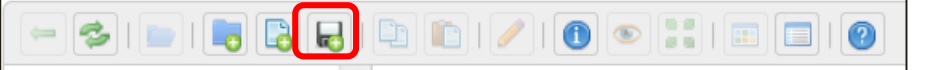

- Click on **Browse** so find the file on your computer hard drive. Multiple uploads are possible. Just browse to each file you want to upload.
- Click on Ok.

• The file(s) are now uploaded onto the Drupal server, and are ready to be linked to (see section 5.3.2).

|             | drupal    | efundi        | excel     | gov-man | it_c       |
|-------------|-----------|---------------|-----------|---------|------------|
| itude<br>te |           | zip           | Zip       | Pdf     |            |
|             | Upload fi | es            |           | × pdf   | Ado        |
|             | Maximum   | allowed files | size: 32M |         | ort        |
|             | Browse    | No file sel   | ected.    |         |            |
|             | Browse    | No file sel   | ected.    | ate     | Po         |
|             | Browse    | No file sel   | ected.    | If      |            |
| nent-       | O Add fi  | eld           |           | •       |            |
| +           |           |               | Cancel    | Ok      | (-GW<br>gi |

**IMPORTANT:** If you upload a file/document in a folder, and a file/document already exists within that same folder with the same name, the newer version will automatically overwrite the old version

### 11 Hyperlinks

Linking to a website

You should now be in the *body* window on the *editing page*.

- Highlight the text that has to link to a website
- Click on the link button and 📾 the *Link* dialogue box will open up.
- Choose Link Type URL and insert the page URL that you want to link to in the URL field

| Link                      | × |
|---------------------------|---|
| Link Info Target Advanced |   |
| Link Type<br>URL          |   |
| Protocol URL<br>http://   |   |
| Browse Server             |   |

• Now navigate to the *Target* tab and select **New Window (\_blank)**. Click on **OK**.

| Link                            | × |
|---------------------------------|---|
| Link Info Target Advanced       |   |
| Target<br>New Window (_blank) 💌 |   |
|                                 |   |
|                                 |   |
|                                 |   |
|                                 |   |
| OK Cancel                       |   |

- Linking to another Drupal page on the NWU domain
- You should now be in the *body* window on the *editing page*.
- Highlight the text that has to link to the Durpal page.
- Click on the link button and 🖾 the *Link* dialogue box will open up.
- Choose *Link Type* **URL** and insert the URL of the page that you want to link to (copy the URL when you visit the page in your browser).

| NWU, Institutional Office, Information Technology (IT), FAQs - Windows Internet | et Explorer |
|---------------------------------------------------------------------------------|-------------|
| Link                                                                            | ×           |
| Link Info Target Advanced                                                       |             |
| URL                                                                             |             |
| Protocol URL<br>http://                                                         |             |
| Browse Server                                                                   |             |

• Now navigate to the *Target* tab and select **New Window (\_blank)**. Click on **OK.** 

| Link                            | × |
|---------------------------------|---|
| Link Info Target Advanced       |   |
| Target<br>New Window (_blank) 💌 |   |
|                                 |   |
|                                 |   |
|                                 |   |
| OK Cancel                       |   |

#### 11.1 Linking to a document

IMPORTANT: Linking to a document can only occur once the document has been uploaded (see section 5.3.1). This example will be based on linking to a document that had already been uploaded.

- You should now be in the *body* window on the *editing page*.
- Highlight the text that has to link to the document.
- Click on the link button and 📾 the *Link* dialogue box will open up.
- Choose Link Type URL
- Click on the **Browse Server** button

| Link                      | × |
|---------------------------|---|
| Link Info Target Advanced |   |
| Link Type<br>URL          |   |
| OK Cancel                 |   |

The File Browser window will appear. Business units are displayed in alphabetical order.

| 😻 File Browser - Mozilla Firefox                                                                                                    |                 |                   |            |
|----------------------------------------------------------------------------------------------------|-----------------|-------------------|------------|
| 🛞 www. <b>nwu.ac.za</b> /index.php?q=elfin                                                                                                    | der&app=ckedit  | or&CKEditor=e     | dit-body-u |
|                                                                                                    | <b>.</b>   🗈 🗈  | 🥒   🕕 🤇           |            |
| Places                                                                                                    |                 |                   |            |
| ✓                                                                                                    |                 |                   |            |
| ▶ 🔜 1-cgov                                                                                                    | 1-cgov          | 1<br>PC Postaradu | 1 PK Kosh  |
| I PC_Postgraduate Stude                                                                                                    |                 | ate Students      | websit     |
| I PK Koshuise website                                                                                                    |                 |                   |            |
| ▶ 🔜 archive                                                                                                    |                 |                   |            |
| bursaries                                                                                                    | call for papers | convocation       | donor      |
| bursaries Fna                                                                                                    |                 |                   |            |
| all for papers                                                                                                    |                 |                   |            |
| convocation                                                                                                    |                 |                   |            |
| donors                                                                                                    | i-career centre | ico               | i-corporat |
| ▶ interpretation in the pretation of the pretation of |                 |                   | Tairs-ret. |
| Hreid cv's                                                                                                    |                 |                   |            |
| i-academic-development-                                                                                                    |                 |                   |            |
| i-career centre                                                                                                    | i-governance-   | i-hc              | i-informat |
| ico 🗸                                                                                                    | management      |                   | rechnolo   |
| 4                                                                                                    |                 |                   |            |
| Home                                                                                                    |                 |                   |            |

- Scroll to and select the relevant business units.
- Go the folder where your uploaded the document that you want to link to (see section 5.3.1).
- Right click on the document and choose Select file
- Now navigate to the *Target* tab and select **New Window (\_blank)**. Click on **OK.**

#### 11.2 Linking to an e-mail address

A so-called "mailto" link allows the user to send an e-mail when clicking on it.

You should now be in the *body* window on the *editing page*.

Highlight the text that has to link to the e-mail address.

Click on the link button and the 🛛 📾 Link dialogue box will open up.

#### Choose Link Type E-mail

| Link                              |          |   |    | ×      |
|-----------------------------------|----------|---|----|--------|
| Link Info                         | Advanced |   |    |        |
| Link Type<br>E-mail<br>E-Mail Add | Iress    | T |    |        |
| Message S                         | Subject  |   |    |        |
| Message E                         | Body     |   |    |        |
|                                   |          |   |    |        |
|                                   |          |   | ОК | Cancel |

• Type (or paste) the relevant e-mail in the E-Mail Address field.

- You have the option to create a customised subject and message to accompany the e-mail automatically. This is however not compulsory.
- Click on OK.

### 11.3 Linking to an anchor

Anchors allow you to link to a specific <u>place</u> within the same webpage by creating an anchor link.

#### 11.3.1 Inserting an anchor

- You should now be in the *body* window on the *editing page*.
- Highlight the text that has to link to be an anchor.
- Click on the anchor button and the *anchor* dialogue box will open up.
- Type in any name for your anchor that will make sense to your, provided it is only one word or is hyphenated where more than one word is needed (<u>there can be no spaces in the name!</u>)
- You will now have an anchor to link to.

| Anchor Properties | × |
|-------------------|---|
| Anchor Name       |   |
| OK Cancel         |   |

#### 11.3.2 Linking to the anchor

You should now be in the body window on the editing page.

- Highlight the text that has to link to be an anchor.
- Click on the link button and so the Link dialogue box will open up.
- Choose Link Type Link to anchor in the text
- Click on the anchor name that you created.

### 12 Images

IMPORTANT: When uploading your image onto the Drupal server (using the same steps you would when uploading a document – see section 16), ensure that it is as close to the right size as possible. Resizing the image in Drupal may cause distortion. It also just resizes the image without reducing the file size (space the image will take up in the server).

*Preferably use PNG formats.* Resizing images before uploading them to Drupal. You may use any photoediting software (such as Adobe Photoshop) to edit your photos. The below example makes use of Windows Paint (a default programme included in most versions of Windows).

• Go to the Windows start button on the bottom left side of your screen and select Paint

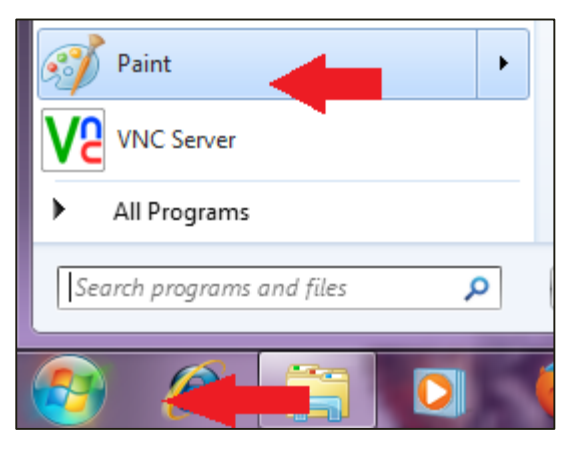

- You will now be in the Paint programme
- Click on the *File* icon and select **Open**

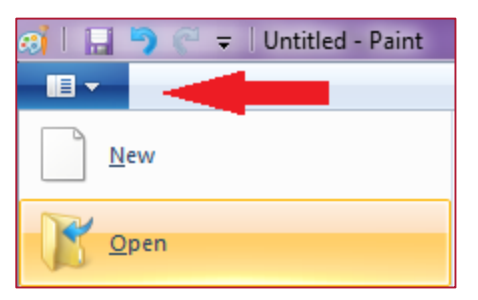

- Click on the *File* icon and select **Open**
- Navigate to the image you want and open it

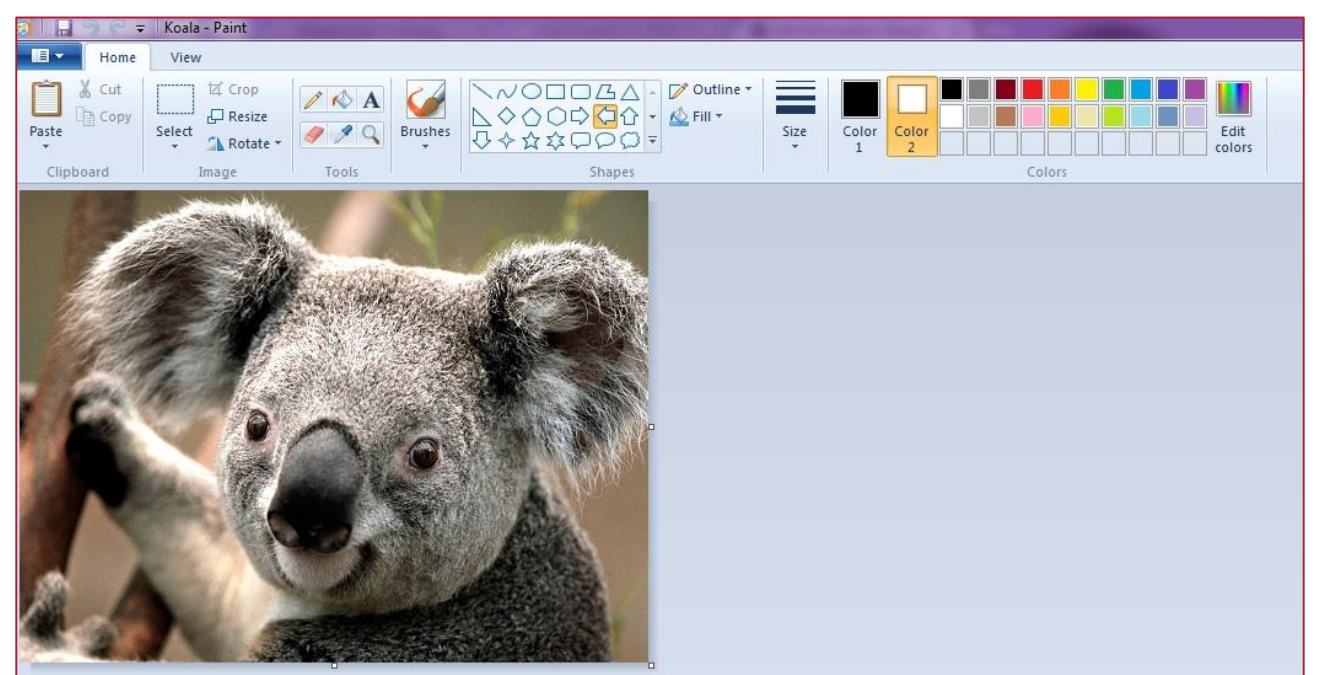

The image now has to be resized. **Do not** upload the image to Drupal (section 15.1) before the image is roughly the right size. Resizing directly in Drupal, will change the image measurements, but the file size (the space the image will take up on the Drupal server) will remain the same, thus wasting precious memory. There are two ways to resize in *Paint*:

#### 12.1 You want to make the image smaller but do not have exact measurements:

- Go to Home>Resize
- Choose the Percentage option
- Make sure that Maintain aspect ratio is ticked

Enter *Horizontal* and *Vertical* percentages. This indicates the percentage by which the image will be made smaller. If you insert 25 for example (it will automatically be the same for both because you have chosen to maintain aspect ratio...meaning it will resize proportionally), it means that your image will be resized to 25% of its current size. Similarly, had you inserted 50%, both the width and height would have been halved.

|            |               | 🥶   🔚 🦻 🥰 🗧 Koala - Paint         |
|------------|---------------|-----------------------------------|
|            |               | Home View                         |
|            |               | Cut II Crop                       |
| ji 🖪 🖣 🖻 = | Koala - Paint | Pas Resize and Skew               |
| Home Home  | View          | Resize<br>By:  Percentage  Pixels |
| Cut        | 년 Crop        | Horizontal: 25                    |
| Paste      | Select        | Vertical: 25                      |
| Clipboard  | Image         | Maintain aspect ratio             |

You have the exact size that your image should be in pixels

An example is when you know the photo you should upload with your news article should be at least 600 pixels wide.

- Go to Home>Resize
- Choose the Pixels option
- Make sure that Maintain aspect ratio is ticked

Here you need only enter one pixel value (e.g. 600 horizontal). Because you have chosen to maintain aspect ratio, the vertical pixel value will automatically adjust to the new horizontal value, while maintaining the image proportions. If you do not maintain aspect ratio, distortion of the image could take place.

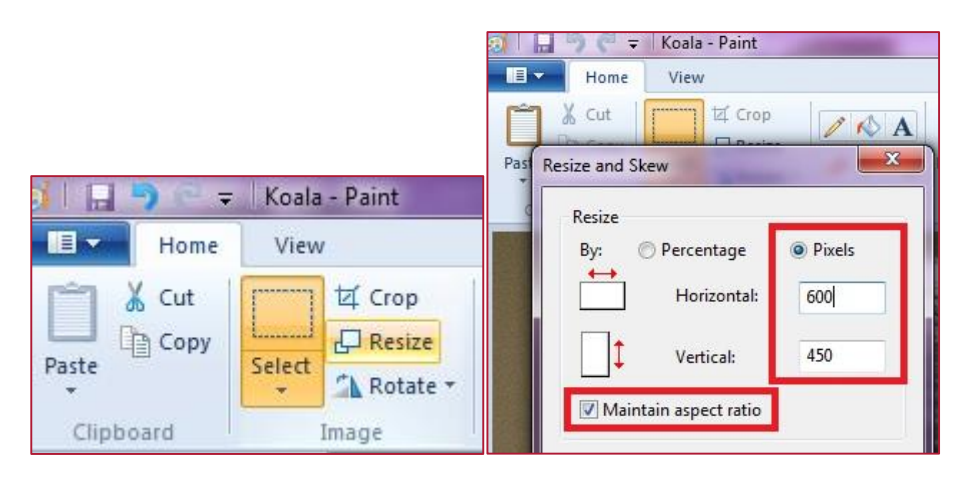

Go to *File>Save as> PNG picture* to save the image in PNG format on your computer. We recommend this format for all web images.

| øi   📑 🤊 🐑 ∓   PaintR | esizePixels - Paint                                                                                      |
|-----------------------|----------------------------------------------------------------------------------------------------|
| New                   | Save as                                                                                                  |
|                       | PNG picture                                                                                              |
| Open                  | Save a photo or drawing with high quality<br>and use it on your computer or on the web.                  |
| <u>S</u> ave          | JPEG picture<br>Save a photo with good quality and use it<br>on your computer, in e-mail, or on the web. |
| Save <u>a</u> s       | BMP picture<br>Save any kind of picture with high quality<br>and use it on your computer.                |

Your image is now ready to be uploaded to Drupal and to insert into your website.

### 13 Uploading images to Drupal

You should now be in the body window on the editing page.

Place the cursor where the image should appear on the web page.

Click on the Mage button. The Image Properties popup window will be displayed.

| Image Properties         | ×             |
|--------------------------|---------------|
| Image Info Link Advanced |               |
| URL                      | Browse Server |

Click on Browse Server •

2

- The file browser window, displaying all the business units in alphabetical order, will appear.
- Navigate to your business unit and open.
- Find the file within your business unit that you wish to upload your image to (you can, for example, create a file called Images under your business unit. You can then upload all your images to this one central place).

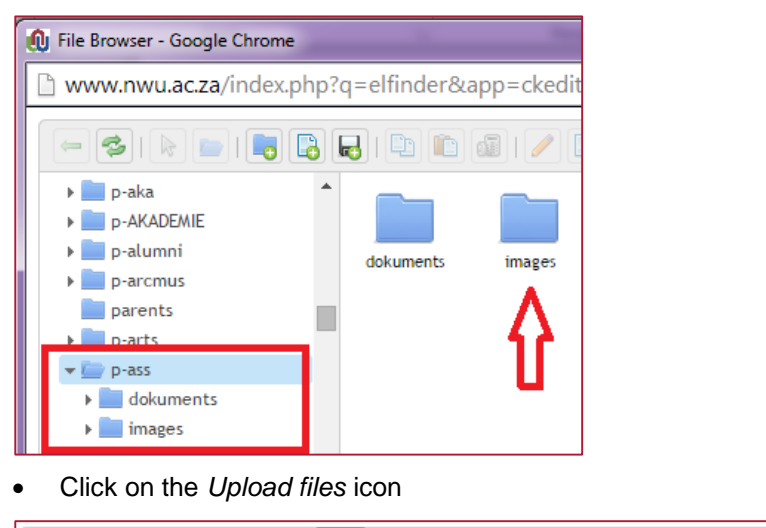

- Click on Browse so find the image on your computer hard drive. Multiple uploads are possible. Just browse to each file you want to upload.

🗈 🗈 I 🥖 🕕 💿 📰 🔲 🕘 🥘

Click on Ok.

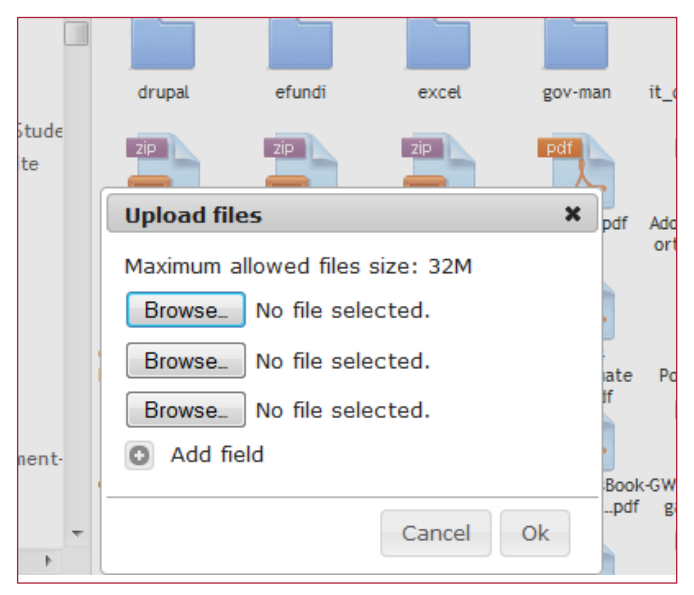

The images are now uploaded onto the Drupal server, and are ready to be inserted into your webpage (see section 17).

IMPORTANT: If you upload an image in a folder, and an image already exists within that same folder with the same name, the newer version will automatically overwrite the old version.

### 14 Inserting an image in your website

- If you had followed the steps in section 16 correctly, you should now see the images that you have uploaded.
- Navigate to the image you wish to insert and double click
- The Image properties pop-up window will appear.
- If you followed the steps in section 15.1 correctly your image sizes will be correct, and you will not need to change that.
- You will, however, need to add *Alternative text*. Some users turn off image loading when using a modem or have a slow connection. Whatever you type in this field will then display instead, still informing the user what they would have seen, had the image displayed. It should therefore be quite descriptive.

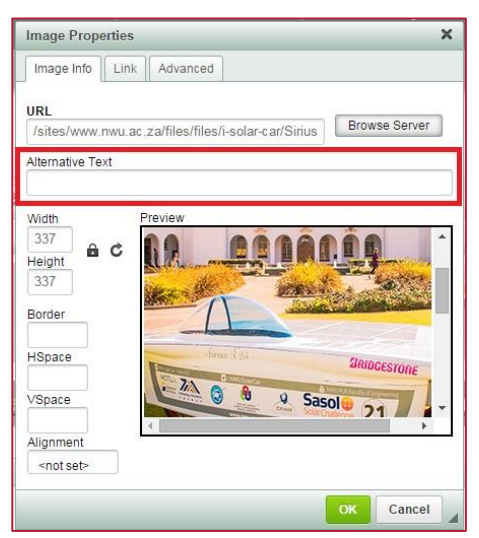

- Choose whether your image must align left, right or centre in the Alignment field.
- The *HSpace* (horisontal space) and *VSpace* (vertical space) fields refer to the space that will surround the image. Only insert values if you want "padding" around your image.

- The value that you insert in the **Border** will determine the thickness (if any) of the border around your image (where 1 is very thin and 5 is much thicker for example). If you want no border, simply leave the field blank or insert 0.
- You can change the border colour under the *Advanced* tab. You will see a section in the *Style* field that says: "border-color : rgb (123, 23, 20)" for example. The numbers in the brackets refer to the red, green and blue values (hence "rgb") of the specific colour.

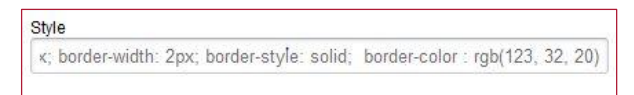

 If you refer to the NWU Corporate Identity manual, you will see which colours are allowed under which circumstances, and you will find the rgb codes to all acceptable colours there. Find the full CID Manual on intranet.nwu.ac.za

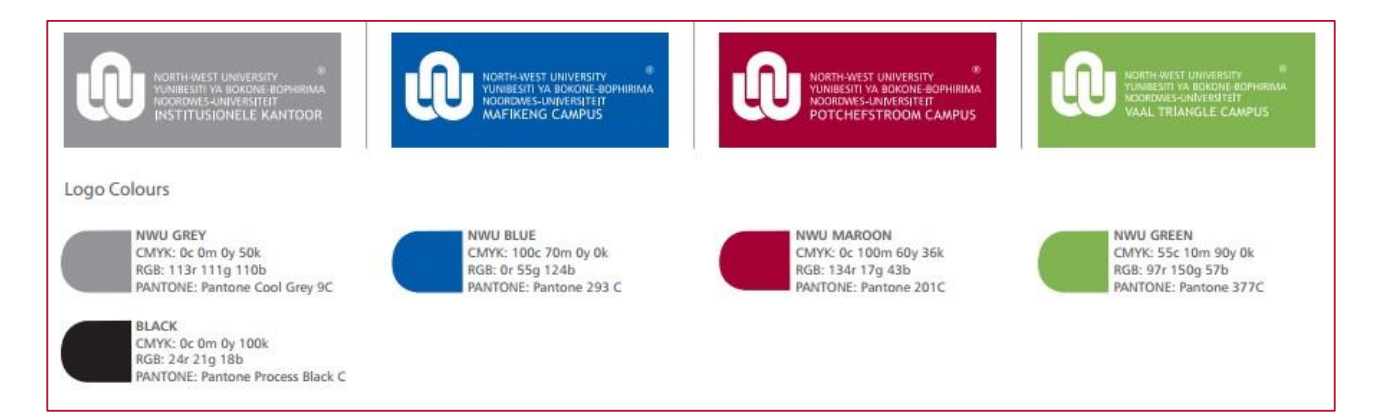

### 15 Multilingual pages and page translation

- Log in to Drupal by going to www.nwu.ac.za/user/login
- Insert page URL in browser address bar
- Enter
- Edit the English page.
- Click on the Translate option.

| NORTH-WEST UNIVER  | ®<br>NE-BOPHIRIMA<br>ITEIT |          |                    | Se     | arch |            |                | Englist |
|--------------------|----------------------------|----------|--------------------|--------|------|------------|----------------|---------|
| Study Here V Disco | over More 👻 Cam            | ipuses 💌 | Our Story 🔻        | Alumni | -    | Contact    | Us   Quick lin | ks 💌    |
| T Home             |                            |          |                    | View   | Edit | Webform    | Translate      | Clone   |
|                    | Language                   | Title    |                    |        | Stat | tus        | Operations     |         |
| lews               | English (source)           |          |                    |        | Pub  | lished     |                |         |
| Policies           |                            | NVV      | UTI Service Catalo | ogue   |      |            | edit           |         |
| Service Catalogue  | Afrikaans                  | n/a      |                    |        | Not  | translated | add transla    | ation   |
| Projects           | Setswana                   | n/a      |                    |        | Not  | translated | add transla    | ation   |
| - 1975             |                            |          |                    |        |      |            |                |         |

- Click on the **add translation** button.
- A copy of the English page will be made with the language automatically set to the language you chose to translate.
- Modify the body of the page and save the page.

### 16 Webomatrix

Webomatrix supply web rankings for Higher Education Institutions all over the world. It supplies information with regards to performance of Universities based on their web presence and impact.

Use the following URL to view the stats. http://www.webometrics.info/en/Ranking\_africa/Sub\_saharan\_Africa

### 17 References

Google. 2010. Search Engine Optimization Starter Guide. http://static.googleusercontent.com/media/www.google.com/en//webmasters/docs/search-engine-optimization-starter-guide.pdf. Date of access: 14 Feb. 2014.

Kyrnin, J. 2014. The Meta Description. http://webdesign.about.com/od/metatags/qt/meta\_descriptio.htm: 14 Feb. 2014. Date of access: 14 Feb. 2014.

Schachinger, K. 2012. Search Engine Watch. http://searchenginewatch.com/article/2067564/How-To-Use-HTML-Meta-Tags: Date of access: 14 Feb. 2014.

Original details: (12407496) C:\Users\12407496\Documents\test.docm 23 February 2015